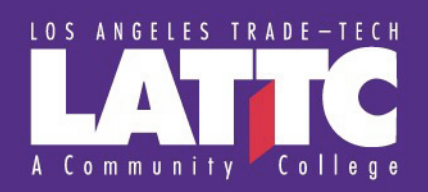

## SETTING UP ANDROID DEVICES WITH LACCD CAMPUS EMAIL

1. Tap on the Outlook App

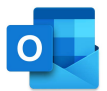

2. Tap Get Started

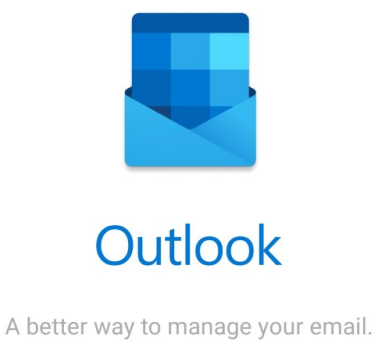

GET STARTED

**3.** Enter your district email account (@laccd.edu extension) then tap Continue

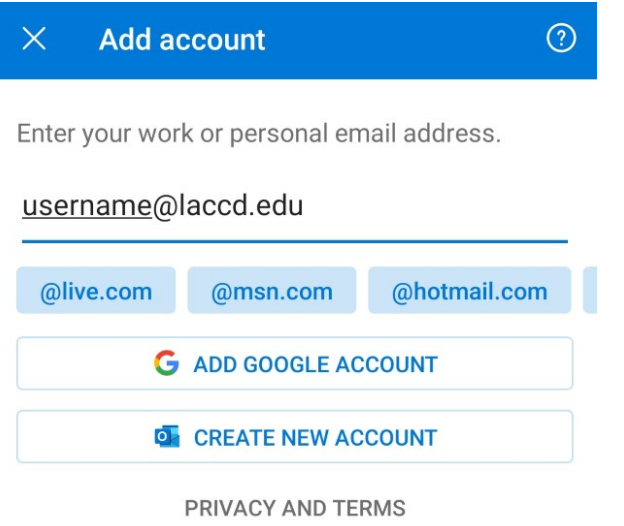

## 4. Enter your password then tap Sign In and you're all set!

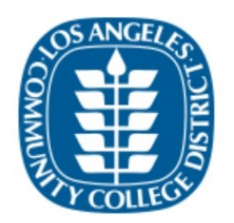

Enroll today for the Fall 2020 term. Click on the "Manage Classes" tile then the "Class Search and Enroll" button to register for classes. First time users, watch the informational videos to learn how to use the system by clicking the "Key Links & Help" tile and then "FAQ" button

Sign in with your organizational account

username@laccd.edu

.....

Sign in

1st time signing in? Microsoft forget your password?

## Additional Resources:

- Set Up an Outlook Account on the Android Mail App
- Outlook for iOS and Android Help Microsoft Support Page

## Still need help?

• Email <u>lattc-techsupport@laccd.edu</u>